# Inställningar i datorsystemet mm

Det här avsnittet utgår från Kontrollpanelen. Det är en samling systemprogram som man kan använda då man behöver ändra inställningar i datorn. Där finns också många hjälpmedel som kan underlätta arbetet men det är svårt att hitta det man söker bland mångfalden av verktyg. Nedan ges några exempel på verktyg som kan vara bra att känna till.

Många av verktygen kan man nå från olika program och platser på skrivbordet också genom att högerklicka och välja från menyn som visas. Här förutsätts dock att verktygen öppnas från Kontrollpanelen.

| 1a<br>Öppna kontrollpanelen            | Klicka på Startknappen och välj Kontroll-<br>panelen i högerkolumnen. Klicka på Ka-<br>tegori och välj Små ikoner för att se flera<br>valmöjligheter i dialogfönstret som öppnas.<br>Leta upp och öppna verktyget Aktivitets-<br>fältet och startmenyn                                                                                                    | Dator<br>Kontrollpanelen<br>Enheter och skrivare<br>Kategori<br>Stora ikoner<br>Små ikoner<br>Små ikoner                                                                                                    |  |  |  |
|----------------------------------------|----------------------------------------------------------------------------------------------------|----------------------------------------------------------------------------------------------------|--|--|--|
| 1b<br>Inställningar i aktivitetsfältet | Ett dialogfönster öppnas där du kan göra<br>inställningar. Välj fliken <b>Aktivitetsfältet</b> .<br>Om du låser upp aktivitetsfältet kan du<br>flytta det med musen. Utan att låsa upp<br>kan du flytta det med listrutan .<br>Om du tycker att aktivitetsfältet tar stor<br>platskan välja att det skall döljas eller<br>använda små ikoner.<br>Under anpassa kan du välja hur ikonerna i<br>högerkanten skall visas. | Aktivitetsfältet       Start-menyn       Verktygsfält         Aktivitetsfältets utseende <ul> <li></li></ul>                                                                                                    |  |  |  |
| 1c<br>Inställningar i startmenyn       | Välj fliken <b>Startmenyn</b> . Under knappen<br>anpassa kan du göra inställningar för<br>startmenyns utseende.<br>I listrutan kan du välja vad som skall vara<br>förval i "Strömbrytaren".                                                                                                    | Aktivitetsfältet       Start-menyn       Verktygsfält         Klicka på Anpassa om du vill anpassa utseende och<br>egenskaper hos länkar, ikoner och menyer på<br>Start-menyn.       Anpassa         Åtgärd för strömbrytare:       Stäng av       Växla användare         Sekretess       Lögg ut       Lås         Øyspara information om Starta om       Natra om       Växla men |  |  |  |
| 1d<br>Inställning av skrivbordslay-    | Leta upp och öppna verktyget <b>Anpass-</b><br>ning. I dialogfönstret som visas kan du                                                                                                    | Informationen visas p Strömsparläge<br>Violäge<br>Information om Stang av<br>Informationen visas paradirtmenymourr akuvitetiniltet.                                                                                                    |  |  |  |
| out                                    | valja bakgrundsfarg, fonsterfarg, Ljud och<br>skärmsläckare.                                                                                                    | Skrivbordets bakgrund<br>Background<br>Ljud<br>Windows standard<br>Fönsterfärg<br>Himmel<br>Skärmsläckare<br>Ingen                                                                                                    |  |  |  |

#### Aktivitetsfältet och startmenyn

### Bildskärm, datum och tid, hjälpmedelscenter

|  | 2a<br>Inställningar av bildskärm | Leta upp och öppna verktyget <b>Bildskärm.</b><br>Här kan du göra många olika inställningar<br>för att få en bättre anpassad bild.<br>Vilka upplösningar som går att använda är<br>beroende av grafikkortet och bildskärmens<br>format.<br>Ljusstyrka kan även ändras från tangent-<br>bordet med funktionstangenter. | Ändra upplösning         Justera ljusstyrka         W         Kalibrera färg         Ändra bildskärmsinställningar         Anslut till en projektor         Justera ClearType-text         Ställ in anpassad textstorlek         (DPI) |
|--|----------------------------------|----------------------------------------------------------------------------------------------------|----------------------------------------------------------------------------------------------------|
|--|----------------------------------|----------------------------------------------------------------------------------------------------|----------------------------------------------------------------------------------------------------|

| 2b<br>Datum och tid                 | Verktyget <b>Datum och tid</b> kan öppnas från<br>kontrollpanelen eller från klockan i aktivi-<br>tetsfältet.<br>Förr var sällan datorers klockor rätt men nu<br>uppdateras de automatiskt från ett atomur<br>vid uppkopplade mot Internet.<br>Kom ihåg att du även har en almanacka<br>tillgänglig om du klickar på klockan.                                                                                                    | den 11 mars 2013         *       mars 2013         *       mars 2013         *       må ti on to fr lö sö         25 26 27 28 1 2 3       31         4 5 6 7 8 9 10       11         11 12 13 14 15 16 17       14         12 5 26 27 28 29 30 31       1 2 3 4 5 6 7         1 2 3 4 5 6 7       18:07:41         måndag         Ändra inställningarna för datum och tid                                                                                                    |
|-------------------------------------|----------------------------------------------------------------------------------------------------|----------------------------------------------------------------------------------------------------|
| 2c<br>Kolla hur hjälpmedel fungerar | Leta upp och öppna verktyget <b>Hjälpmedel-</b><br><b>center.</b><br>Här kan du göra många inställningar för att<br>göra det lättare att använda datorn.<br>Du kan t ex :<br>förstora en del av skärmen eller ha halva<br>skärmen förstorad<br>ändra musen så du kan dubbelklicka lång-<br>samt eller växla knappar för vänsterhäta<br>justera upprepningstid och gör tangent-<br>kombinationer möjliga att skriva i följd på<br>tangentbordet | Undersök alla inställningar<br>Inställningar du gör här används automatiskt varje gång du li         Inställningar du gör här används automatiskt varje gång du li         Image: Statistic statistic statis statis statistic statistic statistic statistic stat |

### Internetalternativ

| 3a<br>Lägg till flera startflikar<br>3b<br>Töm webbhistoriken | Leta upp och öppna verktyget Internetal-<br>ternativ. Kan även öppnas från webbläsa-<br>ren.<br>Öppna din webbläsaren och gå till en sida<br>som du vill använda som alternativ Startsi-<br>da. Högerklicka på adressen och välj Kopi-<br>era.<br>Gå till Interetalternativ och Klistra in under<br>den adress som redan finns. Du har nu ett<br>nytt fält i webbläsaren som är lätt att växla<br>till.<br>Under fliken Allmänt finns Webbhistorik.<br>Efterhand sparas ganska mycket historik<br>som gör webbläsaren långsammare. Klicka | Anslutningar       Program       Avancerat         Almänt       Säkerhet       Sekretess       Innehåli         Startsida       Du kan skapa startsidefikar genom att skriva in en adress       Der rad.         http://slojd-data.se/       http://iuda.se/       Imain         Använd agtueli       Använd standard       Använd tom         Mebbhistorik       Imain       Använd agtueli       Använd standard       Använd tom         Webbhistorik       Ta bort temporära filer, historik, cookies, sparade lösenord och information i webbfornulär.       Installningar         Ta bort webbhistorik ad avslutar       Ta bort       Installningar         Uosenord       Sparade lösenord som automatiskt fylls i när du loggar in på en websida som du töngare har besökt.       Data för ActiveX-filtrering och spånningssgydd         Data sv pränningsskyddet för att upptädka var webbplatser automatiskt kan dela information om ditt besök.       Om att ta bort webbhistorik       Ta bort |  |  |
|---------------------------------------------------------------|----------------------------------------------------------------------------------------------------|----------------------------------------------------------------------------------------------------|--|--|
|                                                               | på knappen <b>Ta bort</b> . Ett nytt dialogfönster<br>visas där det som kan tas bort är förbockat.<br>Avmarkera <b>Lösenord</b> om du vill behålla<br>sparade lösenord i datorn. Kicka på knap-<br>pen <b>Ta bort</b> .                                                                                                    |                                                                                                    |  |  |
| 3c<br>Ställ in kortare tid för dagar<br>som historiken sparas | Klicka på <b>Inställningar</b> i fältet webbhistorik.<br>Ett nytt dialogfönster öppnas. Ange <b>2-5</b><br>dagar i fönstrets underkant och klicka på<br>knappen <b>OK</b> .<br>Om du vill undvika att andra användare kan<br>se var du har surfat kan du kryssa för <b>Ta</b><br><b>bort webbhistorik när du avslutar.</b>                                                                                                    | Webbhistorik Ta bort temporära filer, historik, cookies, sparade lösenord<br>och information i webbformulär. Ta bort webbhistorik när du avslutar Ta bort Inställningar Historik Ange hur många dagar poster i listan över webbplatser som du<br>har besökt ska sparas. Antal gagar som sidor sparas: 2                                                                                                    |  |  |

| Su<br>Inställning av E-postklient | Om man klickar på en e-postlänk i webblä-<br>saren vill man att E-postklienten som man<br>använder skall öppnas. Det ställer man in<br>under fliken <b>Program</b> .<br>Klicka på <b>Ange program</b> i fältet <b>Internet-</b><br>program | Internetprogram Välj de program som du vill använda för Ange program andra Internettjänster, som t.ex. e-post.  Ange programåtkomst och standardvärden Kontrollera åtkomst till vissa program och ange st. Välj en konfiguration: |
|-----------------------------------|----------------------------------------------------------------------------------------------------|----------------------------------------------------------------------------------------------------|
|                                   | l dialogfönstret som öppnas väljer du <b>Ange</b><br>programåtkomst och standardvärden.                                                                                                    | Microsoft Windows       >         Program från andra programvarutillverkare än Microsoft       >         Egen       >                                                                                                    |
|                                   | Klicka på Program från andra eller Egen så<br>att det alternativet blir valt och expanderat.                                                                                                    | Valj standardprogram för e-post: <ul> <li>Använd mitt nuvarande e-postprogram</li> <li>Windows Live Mail</li> <li>Aktivera åtkomst till detta program</li> </ul>                                                                  |
|                                   | Välj e-postklient och klicka <b>OK</b>                                                                                                    |                                                                                                    |

## Mappalternativ

| 4a<br>Inställning av hur mappar vi-<br>sas | Leta upp och öppna verktyget <b>Mappalter-</b><br><b>nativ</b> . Kan även öppnas från utforskaren.<br>Under fliken <b>Allmänt</b> kan du välja så att<br>varje undernivå visas i ett separat fönster,<br>dubbelklick eller enkelklick för att öppna och<br>om mapparna skall expanderas automatiskt<br>i utforskaren. | Allmänt       Visning       Sökning         Bläddra i mappar <ul> <li></li></ul>                                                                                                    |
|--------------------------------------------|----------------------------------------------------------------------------------------------------|----------------------------------------------------------------------------------------------------|
| 4b<br>Visning av filer                     | Under fliken Visning kan du bl a ställa in om<br>systemfiler skall visas och om filtypen skall<br>vara synlig på filerna.                                                                                                    | Avancerade inställningar:<br>Filer och mappar<br>Använd guiden Dela (rekommenderas)<br>Använd kryssnutor för att markera objekt<br>Dolda filer och mappar<br>Visa dolda filer, mappar och enheter<br>Visa inte dolda filer, mappar och enheter<br>Dölj filnamnstillägg för kända filtyper<br>Dölj skyddade operativsystemfiler (rekommenderas)<br>Dölj tomma enheter i mappen Dator<br>Hanterar par av webbsidor eller mappar<br>Visa båda delar och hantera dem individuellt<br>(11) |

### Program och funktioner

| 5a<br>Avinstaller program | Leta upp och öppna verktyget <b>Program</b><br>och funktionr.<br>Markera det program som skall tas bort från<br>datorn och välj <b>Avinstallera</b> från menyn i<br>överkant på listan. | Ordna Vinstallera Ändra<br>Namn<br>2DoorWay TouchSuite<br>Acrobat.com<br>ActiveX-kontroll för fjärranslutningar<br>Adobe AIR<br>Adobe Flash Player 11 ActiveX<br>Adobe Reader X (10.1.6) - Svenska<br>Ask Toolbar |
|---------------------------|----------------------------------------------------------------------------------------------------|----------------------------------------------------------------------------------------------------|
|---------------------------|----------------------------------------------------------------------------------------------------|----------------------------------------------------------------------------------------------------|

## Återställning

| ба                                                                                                    | Leta upp och öppna verktyget <b>System</b> och                                                                                                    | Skyddsinställningar                                                                                                    |             |
|----------------------------------------------------------------------------------------------------|----------------------------------------------------------------------------------------------------|----------------------------------------------------------------------------------------------------|-------------|
| Skapa återställningspunkt                                                                                                    | välj Systemskydd från menyn i vänsterkan-                                                                                                    | Tillgängliga enheter                                                                                                    | Skydd       |
| Återställningspunkter kan användas för att                                                                                                    | ten. Under fliken Systemskydd klickar du sedan på knappen Skapa.                                                                                                    | Lokal disk (C:) (System)                                                                                                    | På<br>Av    |
| tidpunkt då den fungerade. De skapas nor-<br>malt automatiskt med vissa tidsintervall och<br>efter större ändringar av inställningar eller<br>programinstallationer. | Skapa en återställningspunkt<br>Ange en beskrivning som gör det enkelt för dig att identifiera<br>återställningspunkten. Aktuellt datum och tid läggs automatiskt<br>Test 20130312 | Konfigurera inställningar för återställningar,<br>hantera diskutrymme och ta bott<br>återställingspunkter.<br>Skapa en återställningspunkt nu för de en<br>där systemskyddet är aktiverat. | Konfigurera |

|                            | Klicka på <b>Skapa</b> och vänta medan punkten<br>skapas. Du får ett meddelande när det är<br>klart.                                                                                                    |                                 |                                        |  |  |
|----------------------------|----------------------------------------------------------------------------------------------------|---------------------------------|----------------------------------------|--|--|
| 6b                         | Välj verktyget Återställning från Kontrollpa-                                                                                                    | Aktuell tidszon: Västeuropa, no | Aktuell tidszon: Västeuropa, normaltid |  |  |
| Anvanda en aterstallnings- | nelen eller klicka på Systemåterställning                                                                                                    | Datum och tidpunkt              | Beskrivning                            |  |  |
| punkt                      | under fliken <b>Systemskydd</b> enlig ovan.<br>Klicka på Nästa när du läst informationen i<br>dialogfönstret som öppnas. I nästa fönster<br>ser du en lista på återställningspunkter som<br>har skapats.<br>Om det är krisläge –markera en tidigare<br>punkt då du vet att datorn fungerat och | 2013-03-12 11:02:49             | test 20120312                          |  |  |
| -<br>K<br>d                |                                                                                                    | 2013-02-20 09:51:03             | Windows Update                         |  |  |
|                            |                                                                                                    | 2013-01-26 18:30:07             | Windows Update                         |  |  |
|                            |                                                                                                    | 2012-12-26 13:14:14             | Windows Update                         |  |  |
|                            |                                                                                                    | 2012-12-17 13:49:34             | Installed Jasc Paint Shop Pro 8        |  |  |
|                            |                                                                                                    | 2012-12-17 08:25:20             | Windows Update                         |  |  |
|                            |                                                                                                    | 2012-11-29 23:23:16             | Windows Update                         |  |  |
|                            |                                                                                                    | Visa fler återställningspunkt   | er                                     |  |  |
|                            | IUIISall.                                                                                                    |                                 |                                        |  |  |

#### Städa dina minnesenheter

| 6a<br>Wordpad | Öppna <b>Utforskaren</b> och högerklicka på<br><b>enhet C:</b>                                                                         | Säkerhet<br>Allmänt | Tidigare v<br>Verktyg | ersioner Kvot<br>Maskinvara                | Anpassa<br>Delning |
|---------------|----------------------------------------------------------------------------------------------------|---------------------|-----------------------|--------------------------------------------|--------------------|
|               | Välj <b>Egenskaper i</b> menyn som visas                                                                                               | Ŷ                   | l                     |                                            |                    |
|               | Nytt                                                                                                    | Typ:<br>Filsystem:  | Lokal disk<br>NTFS    |                                            |                    |
|               | Egenskaper  Lokal disk (C:)  Lokal disk (D:)                                                                                           | Använt u            | ıtrymme:<br>rymme:    | 6 694 211 584 byte<br>189 876 035 584 byte | 6,23 GB<br>176 GB  |
|               | E Lokal disk (Q:)                                                                                                    | Kapacite            | t:                    | 196 570 247 168 byte                       | 183 GB             |
|               | Klicka på knappen <b>Diskrensning</b> under fliken <b>Allmänt.</b> En lista med pappers-                                               |                     |                       |                                            |                    |
|               | korgen, tempfiler mm visas. Det som<br>visas här är ofarligt att ta bort för dator-<br>systemet. Bocka för och ta bort det du<br>vill. |                     |                       | Enhet D:                                   | Diskrensning       |